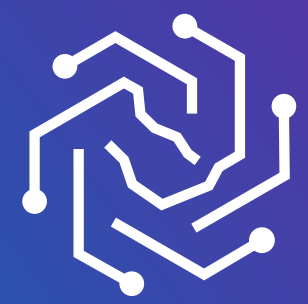

الجامعة السعودية الإلكترونية SAUDI ELECTRONIC UNIVERSITY 2011-1432

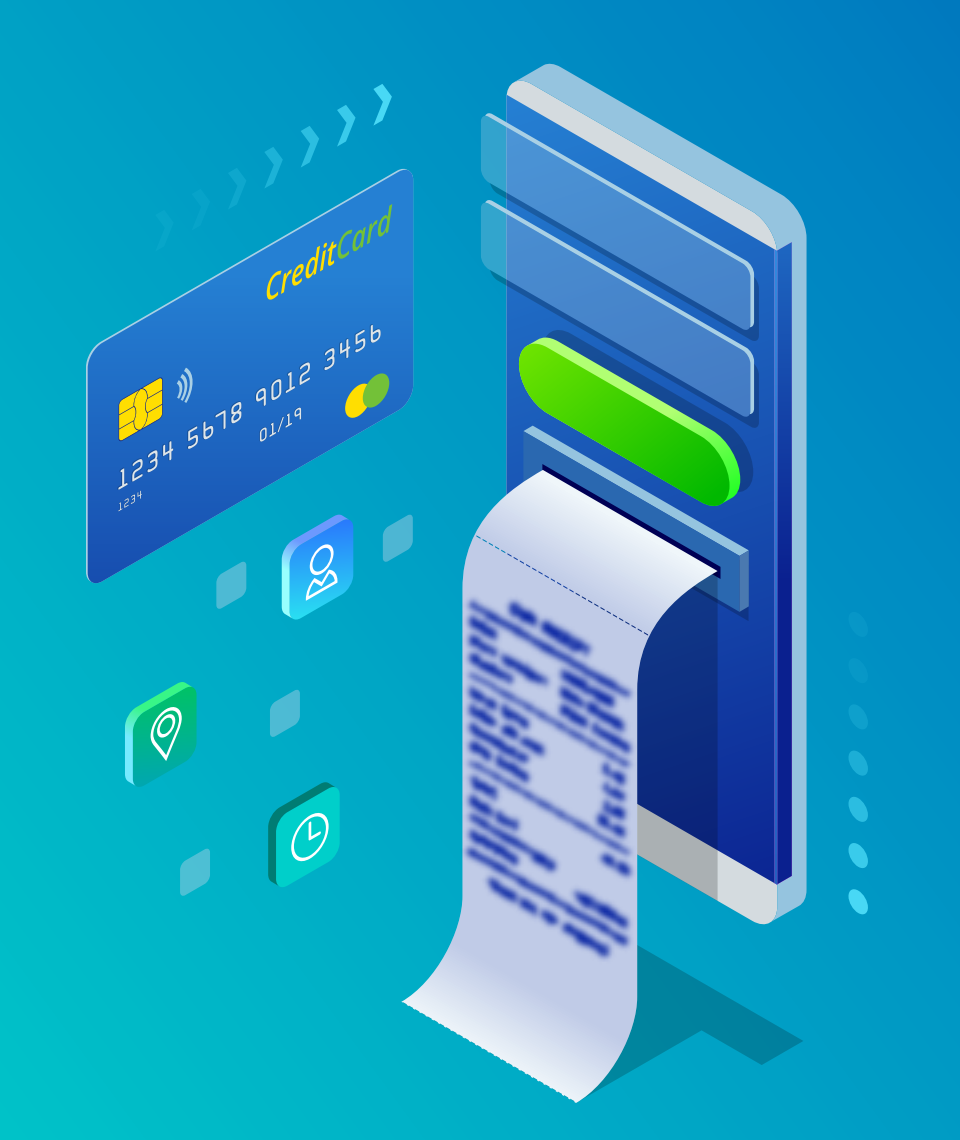

| لرسوم | سداد ا | طريقة ا |
|-------|--------|---------|
|       |        |         |

| OOO <> A https://admission.seu.edu.sa | *                                                                                           | ≡ |
|---------------------------------------|---------------------------------------------------------------------------------------------|---|
|                                       | الجامعة السعودية الإلكترونية<br>SAUDI ELECTRONIC UNIVERSITY<br>2011-1432                    |   |
|                                       | تسجیل الدخول<br>example@seu.edu.sa                                                          |   |
|                                       | <ul> <li>تذكرني</li> <li>تذكرني</li> <li>تدكرني</li> <li>ليس لديك حساب؟ سحل الآن</li> </ul> |   |
|                                       |                                                                                             |   |

1- سجل دخول على بوابة القبول بالحساب المستخدم في تقديم الطلب admission.seu.edu.sa

| 000             |                  | https://admission.seu | u.edu.sa                                      |               |              | *                                                                                  | ≡ |
|-----------------|------------------|-----------------------|-----------------------------------------------|---------------|--------------|------------------------------------------------------------------------------------|---|
| <del>آ</del> رً |                  |                       |                                               | ىجىل          | طلبات التس   | الجامعة السعودية الإلكترونية<br>SAUDI ELECTRONIC UNIVERSITY<br>2011-1432           |   |
|                 | 🕀 إنشاء طلب جديد | التفاصيل              | <b>طلبات التقديم</b><br><sup>حالة الطلب</sup> | تاريخ التقديم | اسم البرنامج |                                                                                    |   |
|                 | عرض التفاصيل     | تحقق من رقم الهاتف    | تم قبولك مبدئي نأمل المبادرة بسداد الرسوم     | 04/07/2021    | البكالوريوس  | ⊠<br>① معلومات الطالب                                                              |   |
|                 |                  |                       |                                               |               |              | <ul> <li>طلبات التسجيل</li> <li>طلبات التسجيل</li> <li>عيير كلمة المرور</li> </ul> |   |
|                 |                  |                       |                                               |               |              | المساعدة<br>⊡ تسحيل خرود                                                           |   |
|                 |                  |                       |                                               |               |              | حميع الدقوق محفوظة                                                                 |   |

- 2- استعراض طلبات التسجيل من قائمة الخيارات
- 3- الضغط على <mark>"تحقق من رقم الهاتف"</mark> في حالة لم يتم إدخال رقم الجوال بشكل صحيح أو تحديثه عن طريق <mark>"معلومات الطالب"</mark>

| OOO <> https://admission.                 | seu.edu.sa                                                                                                    | ★ =                         |
|-------------------------------------------|----------------------------------------------------------------------------------------------------|-----------------------------|
| MANNA AND AND AND AND AND AND AND AND AND | يىل                                                                                                    | طلبات التسم                 |
| إنشاء طلب جديد عرض التفاصيل               | توثيق رقم الهاتف<br>تأكد من رقم هاتفك<br>يمكنك تصديح رقم هاتفك في صفحة معلومات الطالب<br>رقم الهاتف<br>ارسال رسالة التحقق | اسم البرنامج<br>البكالوريوس |

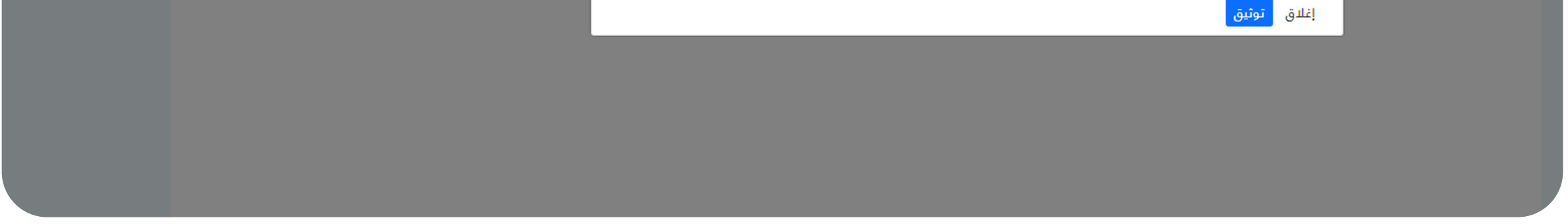

4- توثيق رقم الجوال الخاص بك قبل عملية السداد

| OOO <>> Attps://admission.seu.edu.sa                                                           | <b>*</b> =                                                                              |  |
|------------------------------------------------------------------------------------------------|-----------------------------------------------------------------------------------------|--|
| MARKEN AND AND AND AND AND AND AND AND AND AN                                                  | البامعة السعودية الإلكترونية<br>SAUDI ELECTRONIC UNIVERSITY<br>2011-1432<br>سداد الرسوم |  |
| سداد الرسوم<br>رقم الطلب رقم المتقدم                                                           | المبلغ الدجمالي                                                                         |  |
| Brand mada                                                                                     | ريال سعودي 34450<br>معلومات الطالب     معلومات الطالب     أ طلبات التسجيل               |  |
| mada     Expiry Date       Mastercard     MM / YY       Visa     CVV       Card holder     CVV | <ul> <li>تغيير لالمة المرور</li> <li>۲۰۰۰ ۲۰۰۰ ۲۰۰۰ ۲۰۰۰ ۲۰۰۰ ۲۰۰۰ ۲۰۰۰ ۲۰۰</li></ul>   |  |
|                                                                                                | <ul> <li>تسجيل خروج</li> <li>حميع الحقوق محفوطة</li> </ul>                              |  |

5- الضغط على <mark>"سداد"</mark> ثم ملئ معلومات بطاقة مدى الخاصة بك

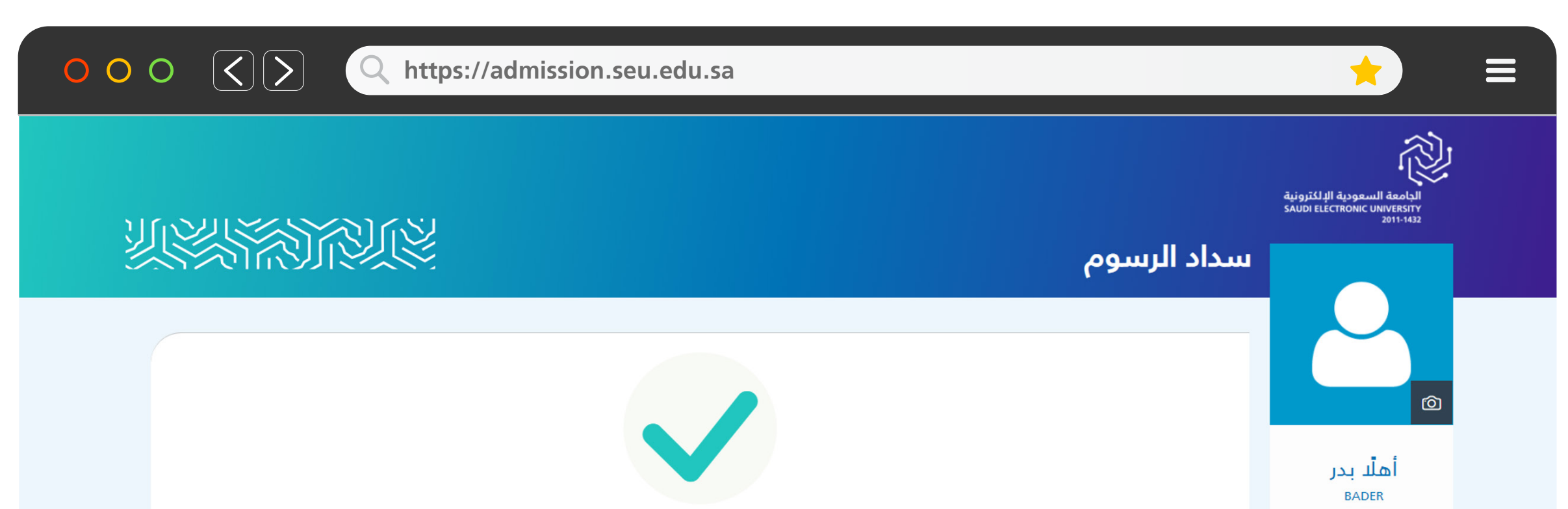

| تمت عملية السداد بنجاح | ⊠  <br>&                             |  |
|------------------------|--------------------------------------|--|
|                        | <ul> <li>① معلومات الطالب</li> </ul> |  |
|                        | 🗍 طلبات التسجيل                      |  |
|                        | 👌 تغيير كلمة المرور                  |  |
| الذهاب الى<br>الطلبات  | المساعدة                             |  |
|                        | Β تسجيل خروج                         |  |
|                        | حميع الحقوق محفوظة                   |  |

6- الانتهاء من إجراءات الدفع حتى يظهر اشعار <mark>"تمت عملية السداد بنجاح"</mark>

|                  | ر https://admission.s           | eu.edu.sa                                     |                             |                             | ★ =                                                                                                    |
|------------------|---------------------------------|-----------------------------------------------|-----------------------------|-----------------------------|----------------------------------------------------------------------------------------------------|
| YUN KANA         | Л.                              |                                               |                             | طلبات التسجيل               | الجامعة السعودية الإلكترونية<br>SAUDI ELECTRONIC UNIVERSITY<br>2011-1432                                        |
| € إنشاء طلب جديد | <b>التفاصيل</b><br>عرض التفاصيل | طلبات التقديم<br>مالة الطلب<br>تم قبولك نهائي | تاريخ التقديم<br>04/07/2021 | اسم البرنامج<br>البكالوريوس | ک<br>اهاد بدر<br>BADER                                                                                          |
|                  |                                 |                                               |                             |                             | <ul> <li>أ) معلومات الطالب</li> <li>طلبات التسجيل</li> <li>أ) تغيير كلمة المرور</li> <li>أ) المساعدة</li> </ul> |
|                  |                                 |                                               |                             |                             | דسجیل خروج دمیع الدقوق مدفوظة                                                                                   |

\*\* تأكد من تحديث حالة طلبك وانتظر تواصل الجامعة معك عن طريق البريد الإلكتروني

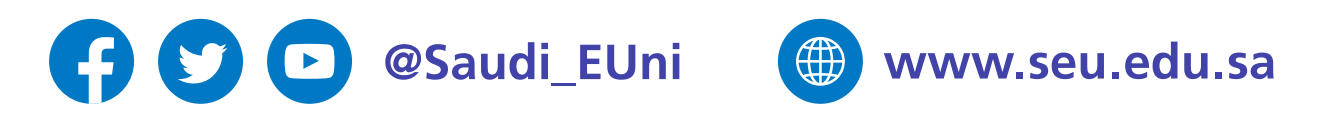

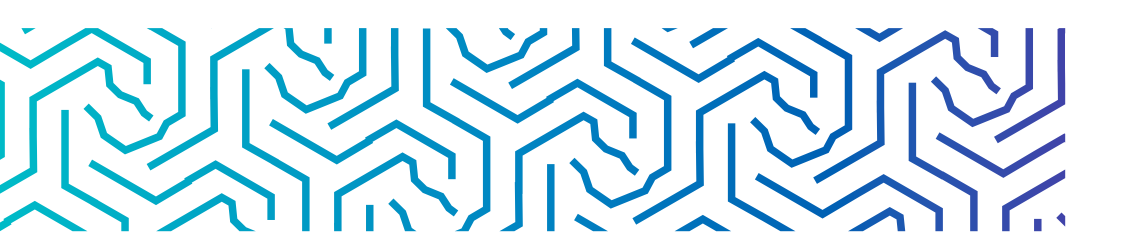